## メール通知パスワードご利用手引

## 豊橋商工信用組合

当組合のホームページより[インターネットバンキング]をクリックし、ログインしてください。

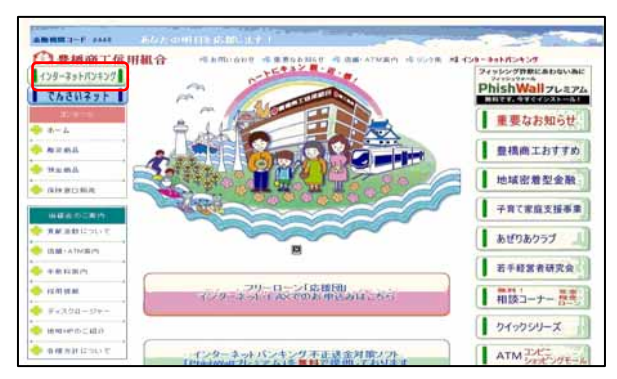

ログイン後または業務終了後にトップページ画面を表示します。

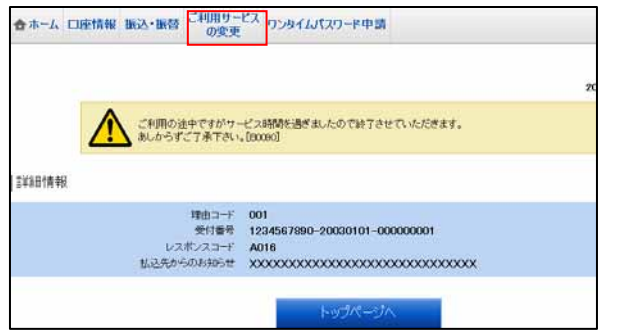

[ご利用サービスの変更] [メール通知パスワード利用変 更]をクリックし、メール通知パスワード利用変更へ進みま す。

## メール通知パスワード利用変更

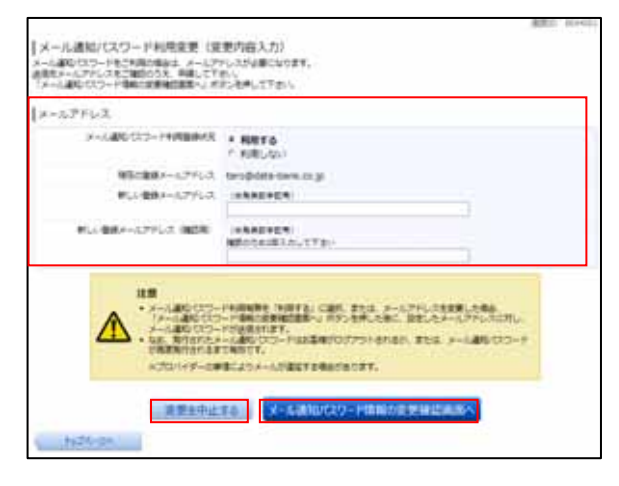

「メール通知パスワード利用登録状況」の「利用する」 をクリックしてください。

メールアドレスを変更する場合のみ、「新しい登録メ ールアドレス」および「新しい登録メールアドレス(確認用)」を入力してください。(メールアドレスの変更 が不要な場合は入力しないでください。)

よろしければ[メール通知パスワード情報の変更確認 画面へ]ボタンを、中止する場合は[変更を中止する] ボタンをクリックしてください。

[メール通知バスワード情報の変更確認画面へ]をク リックすると、指定したメールアドレスに[メール通 知バスワード]が送信されます。送信されたパスワー ドはメール通知バスワード利用変更(変更内容確認) で使用しますのでメールが届いたことを確認してくだ さい。

メール通知パスワード利用変更を中止する場合は、[変更を中止する]ボタンをクリックし、トップページ画面へ戻ります。

メール通知パスワード利用変更(変更内容確認)

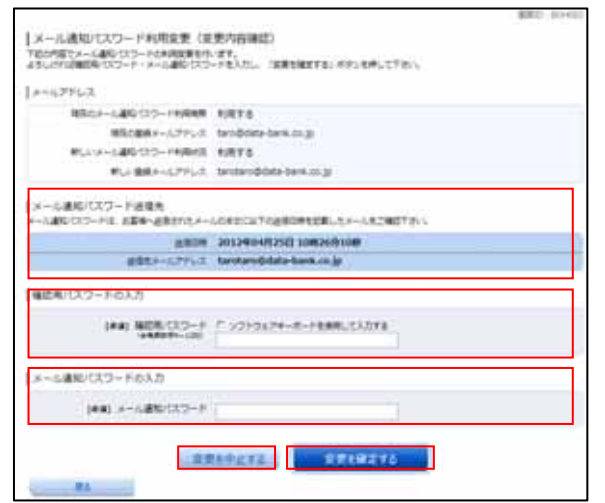

メール通知パスワード送信先の内容をご確認のうえ、 よろしければ、パスワード欄に「確認用パスワード」 および「メール通知パスワード」を入力して、[変更を 確定する]ボタンをクリックし、<u>結果確認</u>へ進みます。

メール通知パスワード利用変更を中止する場合は、[変 更を中止する]ボタンをクリックし、トップページ画 面へ戻ります。

## 結果確認

| メール通知/Cスワード利用変更(変<br>TRANGCOMMENTLALA、                                                       | 要完了)                                                           | differ some |
|----------------------------------------------------------------------------------------------|----------------------------------------------------------------|-------------|
| x-17163                                                                                      |                                                                |             |
| 10月0日-14月5日20-14月6日<br>20月1日日の-14月5日<br>1111日-14月5日20-14月1日<br>1111日-14月5日20-14月1日<br>1111日日 | NNTS<br>Landdata-lank.co.jp<br>NNTS<br>Landanobiata-lank.co.jp |             |
|                                                                                              | H7n-24                                                         |             |

メール通知パスワード利用変更(変更完了)画面が表示されます。 内容をご確認ください。